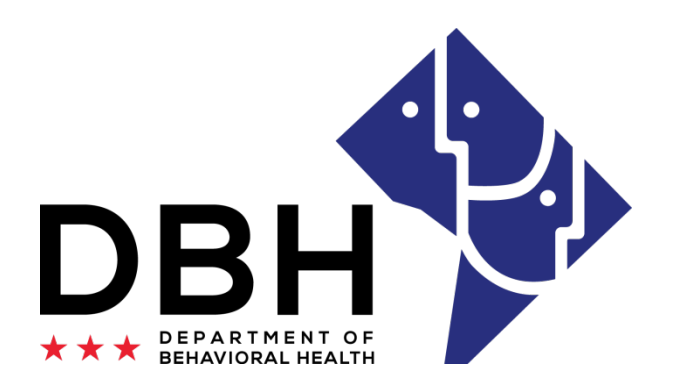

### State Opioid Response (SOR) Government Performance Act and Results (GPRA) Storage System

March 1, 2021

One Agency. One Mission. One Voice.

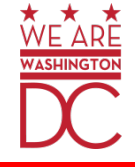

We're changing our GPRA submission process, so providers have seamless options to submit data!

#### **Old System Barriers**

Difficulty submitting GPRA through Adobe Submit Form

Limited options to submit GPRA

Multiple steps to storing GPRA

#### New System Pros/Solutions to Barriers

When providers submit GPRAs to the new system, they will not need an account.

Multiple (simpler) options to submit GPRA

Reduced steps to store GPRA

# GPRA submissions for the next fiscal year will not be submitted by clicking the submit button.

If your form includes 'Submit Form' in the top right-hand corner, you are using the old form. Find the updated form without this option.

|                                                                                                    |                                                                           | Ę                                          | Q                          | Τ                            | Ŧ             | ŦĢ                 | $T_{\! \approx}$  | Т                | T                   | Ø                 |                   | പ                    | <b>@</b> -          | 47-                  | 2                    |                             |            |
|----------------------------------------------------------------------------------------------------|---------------------------------------------------------------------------|--------------------------------------------|----------------------------|------------------------------|---------------|--------------------|-------------------|------------------|---------------------|-------------------|-------------------|----------------------|---------------------|----------------------|----------------------|-----------------------------|------------|
| the following form. W                                                                                                    | /hen finished, click                                                      | k Submi                                    | t Form t                   | o returi                     | n the o       | complet            | ted forn          | n. You d         | can save            | e data t          | yped in           | to                   | Highlig             | ght Exis             | ting Fie             | elds                        | Su         |
|                                                                                                    |                                                                           |                                            |                            |                              |               |                    |                   |                  |                     |                   |                   |                      |                     |                      |                      |                             | /          |
| DATA                                                                                                    | c                                                                         | Conse                                      | nt                         |                              |               |                    |                   |                  |                     |                   |                   | I                    | Report              | Gener                | ated:                |                             |            |
|                                                                                                    | со                                                                        | NFID                                       |                            |                              | OF            | ALCO               | оноц              |                  | DRU                 |                   | BUSE              | PATI                 |                     | ECOR                 | DS                   |                             |            |
| The confidentiality of alcohol and drug abuse patient records, which may include HIV/AIDS information and other records indicating<br>the presence of a communicable or non-communicable disease, maintained by this program is protected by Federal law and<br>regulations. Information identifying a patient as an alcohol or drug abuser will not be disclosed by the person or organization that<br>received it unless: |                                                                           |                                            |                            |                              |               |                    |                   |                  |                     |                   |                   |                      |                     |                      |                      |                             |            |
| <ul> <li>(1) The patient cord</li> <li>(2) The disclosure</li> <li>(3) The disclosure</li> <li>(3) The disclosure</li> <li>(4) The patient cord</li> </ul>                                                                                                    | nsents in writin<br>is allowed by a<br>is made to me<br>mmits or threat   | ng; OR<br>a court<br>edical p<br>tens to   | order<br>erson<br>comm     | : OR<br>nel in a<br>it a cri | n med<br>me e | dical e<br>ither a | merge<br>at the j | ency o<br>progra | r to a<br>m or a    | qualifi<br>agains | ed per<br>t any p | sonnel<br>person     | for rese<br>who wo  | earch, a<br>orks for | audit, or<br>the pro | <sup>.</sup> progr<br>gram. | am         |
| lf relevant, I also v<br>information. This ii<br>hospitalization and                                                                                                    | oluntarily auth<br>ncludes specifi<br>I outpatient cai                    | orize a<br>ic pern<br>re.                  | nd req<br>nission          | uest o<br>to rele            | lisclo<br>ase | sure (<br>all rec  | (includ<br>ords a | ing pa<br>nd otl | nper, o<br>her info | oral an<br>ormati | d elect<br>on reg | tronic i<br>Jarding  | nterchai<br>mental  | nge) of<br>health    | any me<br>treatme    | ental h<br>ent,             | ealth      |
| Violation of the Fe<br>Attorney in the dis<br>Federal law and re<br>to appropriate stat                                                                                                    | deral law and i<br>trict where the<br>egulations do n<br>e or local autho | regulat<br>violatio<br>ot prot<br>orities. | ions b<br>on occ<br>ect an | y a pro<br>urs.<br>y infori  | gran<br>matic | n is a d<br>on abc | crime.<br>out sus | Susp<br>pect o   | ected<br>child a    | violati<br>buse c | ions m<br>or negl | ay be i<br>lect froi | reportec<br>m being | l to the<br>reporte  | United<br>ed unde    | States<br>er state          | s<br>e law |

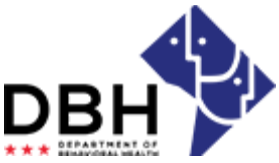

**One Agency. One Mission. One Voice.** 

GPRA submissions will be sent to a Box.com folder.

#### Three Forms of Submission

- 1. Email
- 2. Link Drag File
- 3. URL Submit

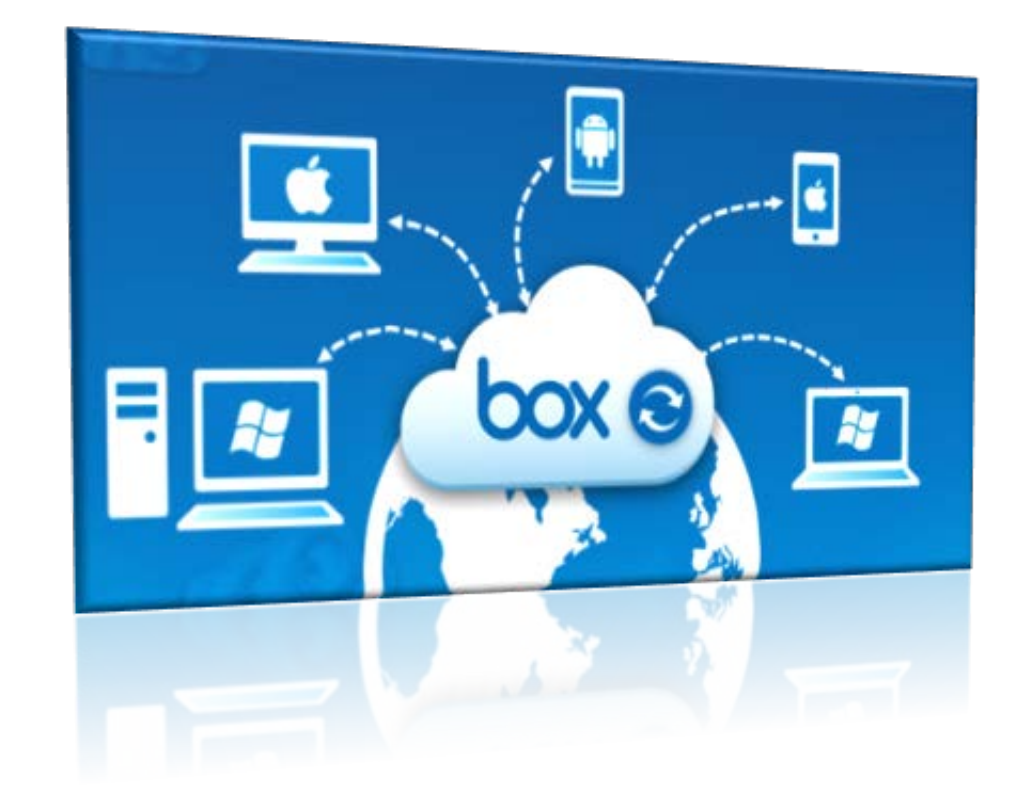

**Note**: Providers can submit GPRA without having a Box.com account.

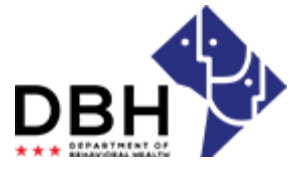

**One Agency. One Mission. One Voice.** 

Before GPRA is emailed, it must be saved using the following criteria.

#### Criteria

First name initial, last name initial, date completed, underscore, type of evaluation.

#### **Intake Example**

John Brown completed an intake appointment on February 19, 2021 Example: JB021921\_intake

Follow-Up Example JB021921\_followup

**Discharge** JB021921\_discharge

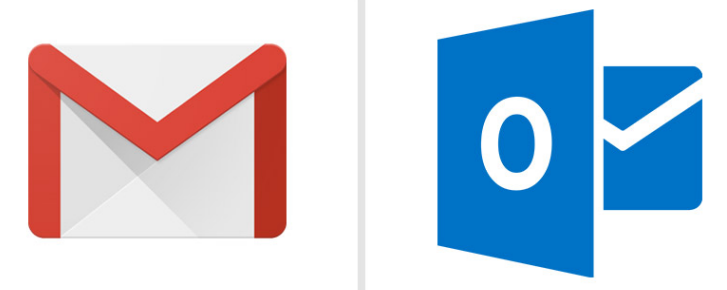

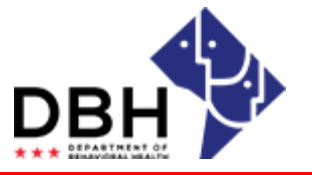

**One Agency. One Mission. One Voice.** 

Copy and past the

Completed GPRAs can be sent to the following email address.

M\_\_GPRA.ysx58yb3rit4bk99@u.box.com

| Image: Solution of the second state of the second state of the second stat | email address into the<br>- 'To' section.                                      |
|----------------------------------------------------------------------------------------------------|--------------------------------------------------------------------------------|
| To     M_GPRA.ysx58yb3rit4bk99@u.box.com       Send     Cc       Subject     JB021921_followup                                                                                                    | The subject of the<br>email should be the<br>title of the GPRA<br>saved.       |
|                                                                                                    | If the email option<br>is chosen, please<br>ensure your email<br>is encrypted. |
| One Agency. One Mission. One Voice.                                                                                                    | DBH                                                                            |

#### Attach GPRA

| To     M     GPRA.ypx58yb3rit4bl       Send     Cc       Subject     JB021921_followup       JB021921_discharge.pdf                                                                                                    | 99@u.box.com                                                                                                    | To       M_GPRA.ysx58yb3rit4bk99@u.box.com         Send       Cc         Subject       JB021921_followup         JB021921_discharge.pdf       ✓                                                                                                    |
|----------------------------------------------------------------------------------------------------|----------------------------------------------------------------------------------------------------|----------------------------------------------------------------------------------------------------|
| First Name Last Name<br>Project Director –<br>DC Department of Behavioral Health<br>64 New York Avenue,<br>Washington, DC 20002<br>(C) 202-111-1111                                                                                                    | If your email signature in<br>images, such as agenc<br>Twitter, Facebook, or In<br>please delete before se<br>the email.                                                                                     | includes<br>cy logos,<br>nstagram,<br>sending<br>ject Director –                                                                                                    |
| This email transmission and any included attachments are in confidential and legally privileged or protected information listribution, use, or copying of this message is strictly prohibited attachments are in the latest information on the District Government of the latest information on the District Government of the latest information of the latest information on the District Government of the latest information on the District Government of the latest information on the District Government of the latest information on the District Government of the latest information on the District Government of the lates | intended only for the person or entity to which it is an<br>under the Health Insurance Portability and Account<br>lbited. If you have received this communication in<br>rnment's response to COVID-19 (Coror | 64 New York Avenue,<br>Washington, DC 20002<br>(C) 202-111-1111<br>This email transmission and any included attachments are intended only for th<br>confidential and legally privileged or protected information under the Health In<br>distribution, use, or copying of this message is strictly prohibited. If you have n<br>For the latest information on the District Government's respo |
|                                                                                                    |                                                                                                    |                                                                                                    |

**One Agency. One Mission. One Voice.** 

| Succe  | ss! Your email attachr                                                                                                    | nent was uploaded to Box                                                                                                    |                |                                                                                                    |
|--------|----------------------------------------------------------------------------------------------------|----------------------------------------------------------------------------------------------------|----------------|----------------------------------------------------------------------------------------------------|
| 0<br>B | Some content in this message<br>Box <noreply@box.com<br>Mon 2/22/2021 10:21 AM<br/>To: Sender's Name</noreply@box.com<br> | e has been blocked because the sender isn't in your Safe senders list. I trust content from noreply@box.com.   Si                                                                                                    | now blocked co | You will receive a<br>confirmation email once<br>your document has been<br>successfully sent to the<br>email address. |
|        |                                                                                                    | Your email attachment, JB021921_discharge.pdf, was successfully uploaded<br>into the M. GPRAs to Transfer folder<br>Log in to your Box account to manage or add collaborators, or to share a link to this file with<br>others. |                |                                                                                                    |
|        |                                                                                                    | BoxID 2021 About Box + Privacy Policy + Edit Notification Settings + 900 Jefferson Avenue, Redwood City, CA 94063, USA<br>OCTO ECM Administrators                                                                              |                |                                                                                                    |
|        | Reply Forward                                                                                                    |                                                                                                    |                |                                                                                                    |
| 0      | ne Agency. On                                                                                                    | e Mission. One Voice.                                                                                                    |                | DBH                                                                                                    |

The following link will be shared with all providers submitting GPRA. https://dcgov.app.box.com/f/8feaf78d756645bc9d737afdd8b0a513

| dcgov.app.box.com/f/8fe | eaf78d756645bc9d737afdd8b0a513<br>Submit files | the link. The folder<br>will appear for<br>you to began |
|-------------------------|------------------------------------------------|---------------------------------------------------------|
|                         | Upload files *                                 | adding nies.                                            |
|                         |                                                |                                                         |
|                         | Drag and drop files Select Files               |                                                         |
|                         | Submit                                         | DBH                                                     |

**Step 2**: Go to the folder on your computer where your GPRA documents are stored. Left click the document and drag your mouse into the blue box.

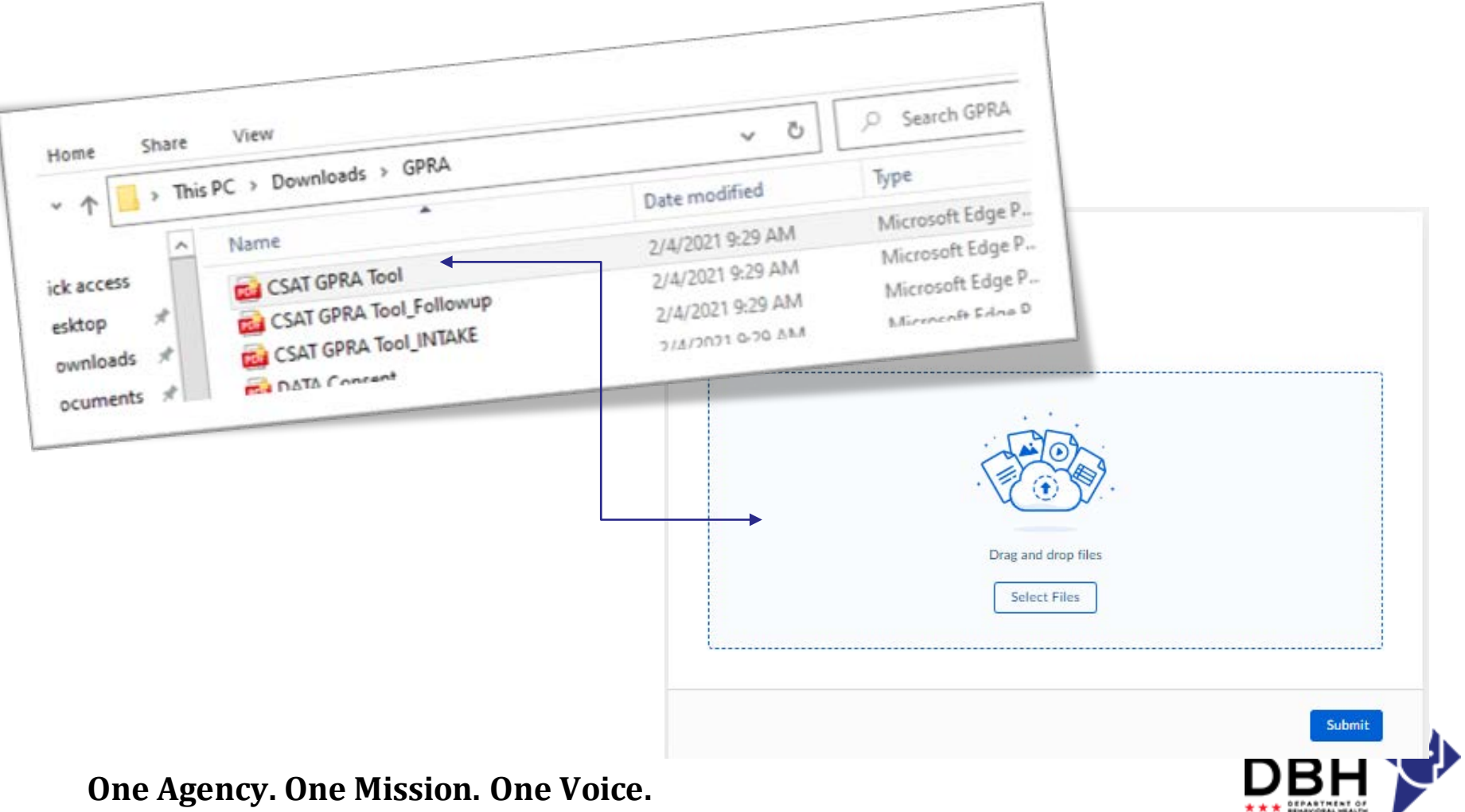

Once you have successfully dragged the document, it will appear in the folder.

| Submit files                        | Submit files                  |
|-------------------------------------|-------------------------------|
| Upload files *                      | Upload files *                |
|                                     | CSAT GPRA Tool.pdf 490.1 KB × |
|                                     |                               |
|                                     |                               |
| Select Files                        |                               |
|                                     | Add another file              |
| Submit                              | Submit                        |
|                                     | Step 3: Click                 |
|                                     | submit                        |
| One Agency. One Mission. One Voice. | DBH                           |

After you click **Submit** the document will begin loading. A message will appear that informs you the file has been submitted successfully.

Success! Your file has been submitted.

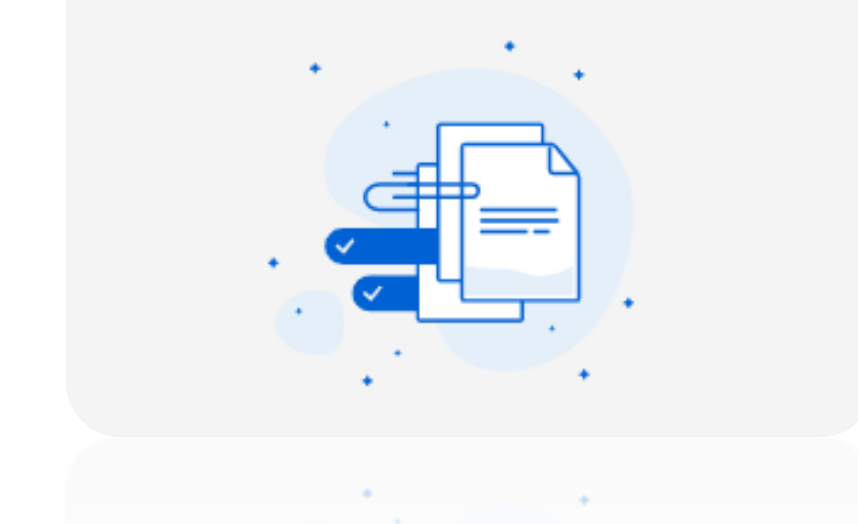

You may now **X** out of the web browser.

**One Agency. One Mission. One Voice.** 

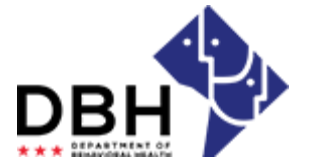

#### Multiple Submissions

If you have multiple GPRAs that need to be uploaded, highlight all of them. Left click the first document, press Shift, and then go to the last document you would like to upload. Click it. All documents in between the first and last document should be highlighted.

| Share                      | View                                                                                            |                                    | Submit files                |                 |
|----------------------------|-------------------------------------------------------------------------------------------------|------------------------------------|-----------------------------|-----------------|
| 🔥 > Thi                    | s PC > Downloads > GPRA                                                                         |                                    |                             |                 |
| ^                          | Name                                                                                            | Date modified                      | Upload files *              |                 |
| *                          | CSAT GPRA Tool                                                                                  | 2/4/2021 9:29 /<br>2/4/2021 9:29 / | CSAT GPRA Tool_Followup.pdf | 1.5 MB $\times$ |
| *                          |                                                                                                 | 2/4/2021 9:29                      | CSAT GPRA Tool_INTAKE.PDF   | 1.5 MB $\times$ |
|                            |                                                                                                 | 2/4/2021 9:291                     | CSAT GPRA Tool.pdf          | 490.1 KB ×      |
| Foll<br>disc<br>doc<br>doc | ow the same process p<br>cussed to drag all the<br>cuments. Once all the<br>cuments appear, hit | reviously                          | Add another file            |                 |

**One Agency. One Mission. One Voice** 

After you click **Submit**, the document will begin loading. A message will appear that informs you the files has been submitted successfully.

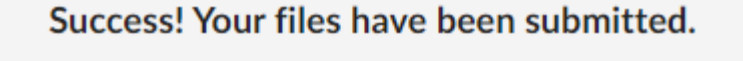

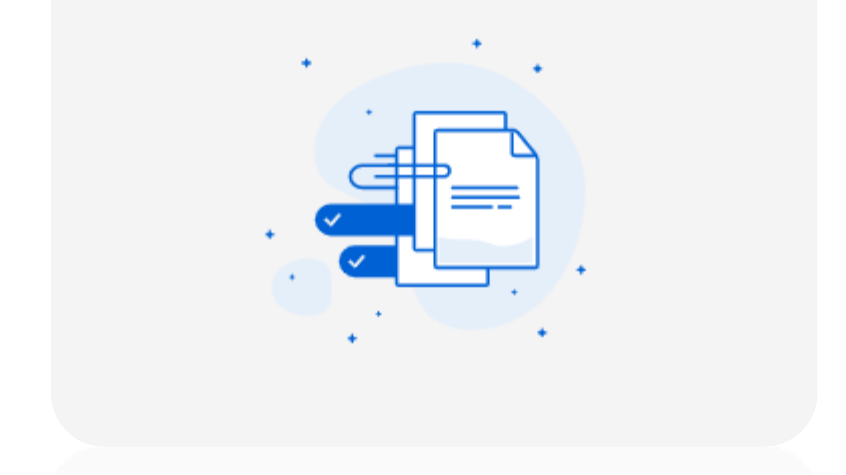

You may now X out of the web browser.

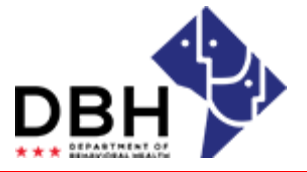

**One Agency. One Mission. One Voice.** 

Alternative to dragging files: If you do not wish to drag files into the blue box, you can manually select the file.

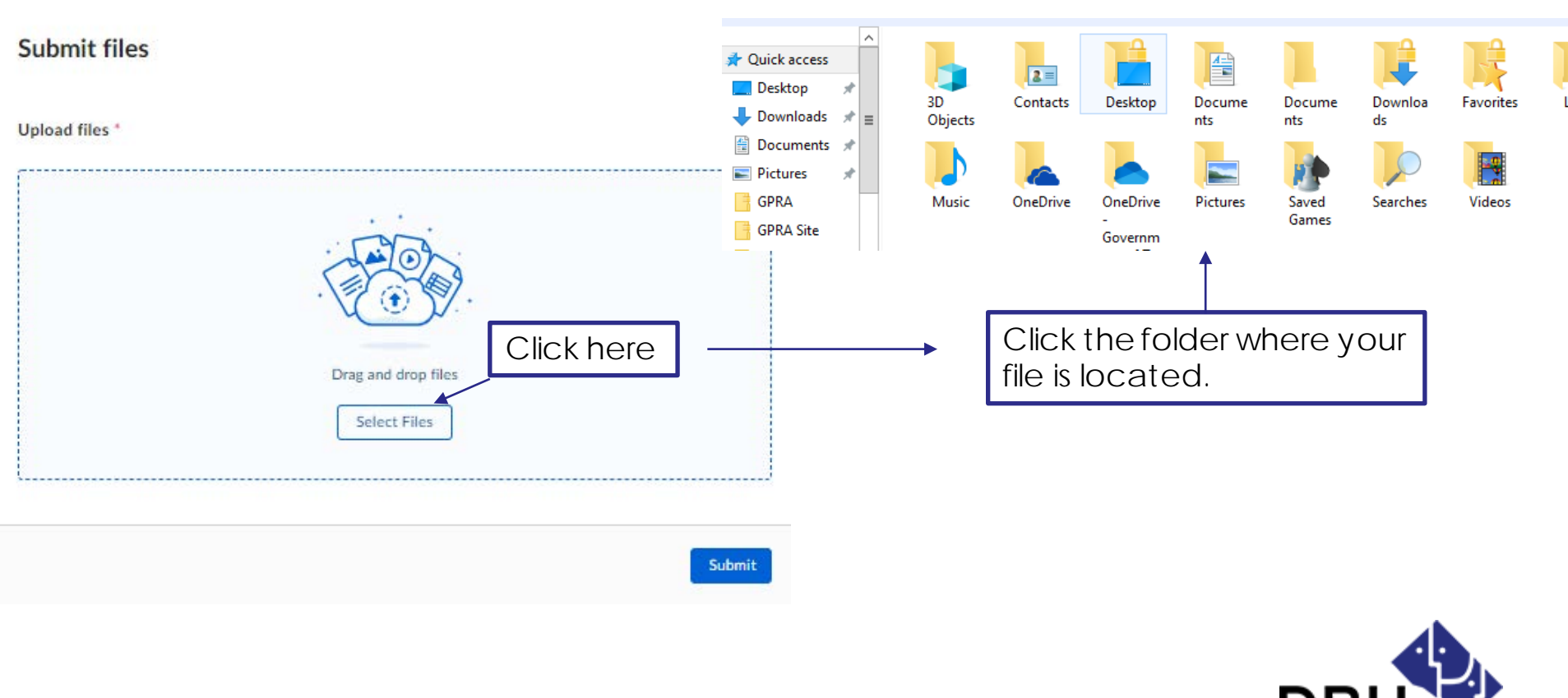

One Agency. One Mission. One Voice.

### Once you have chosen the folder, select the file and click Open

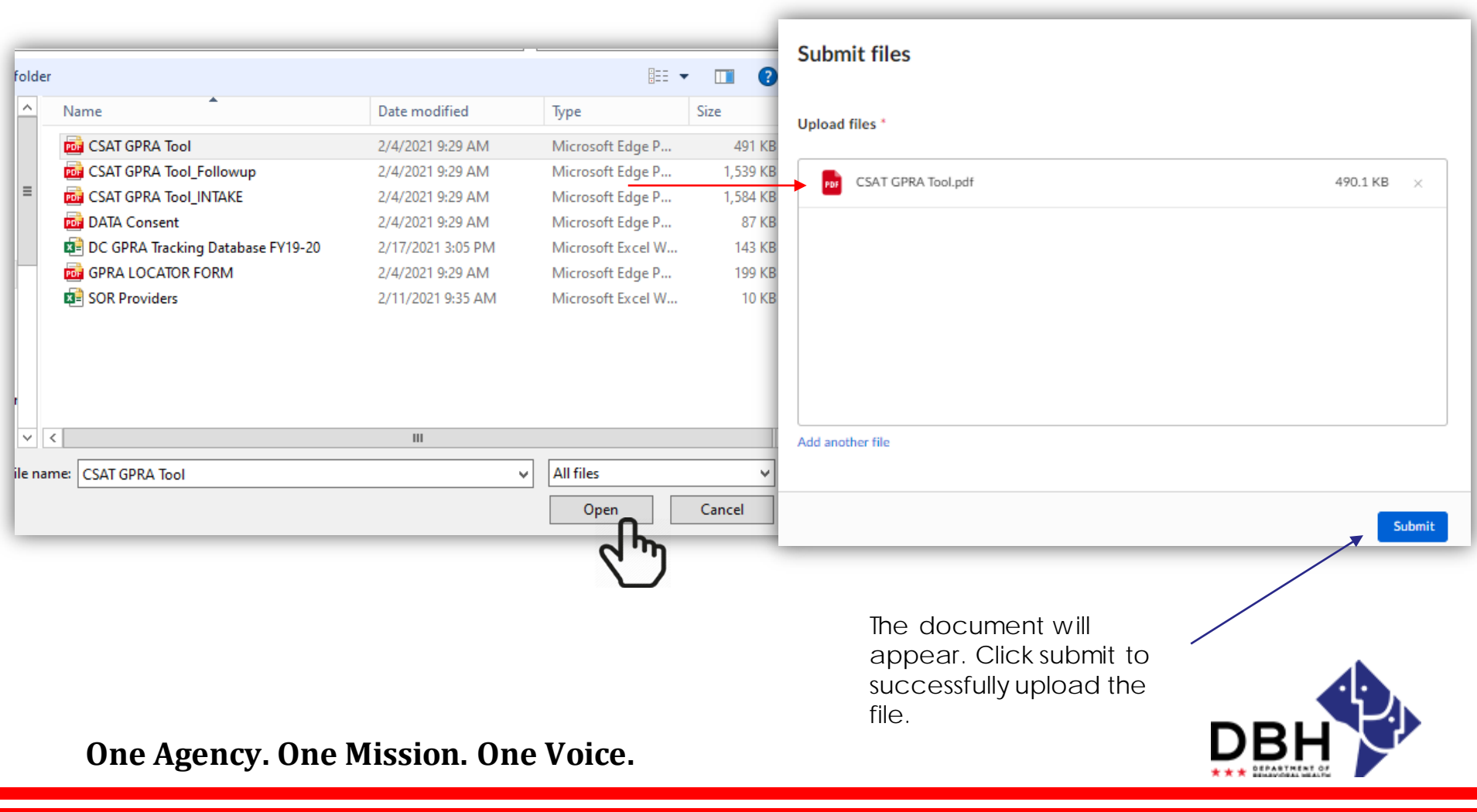

A message will appear that informs you the file has been submitted successfully.

Success! Your file has been submitted.

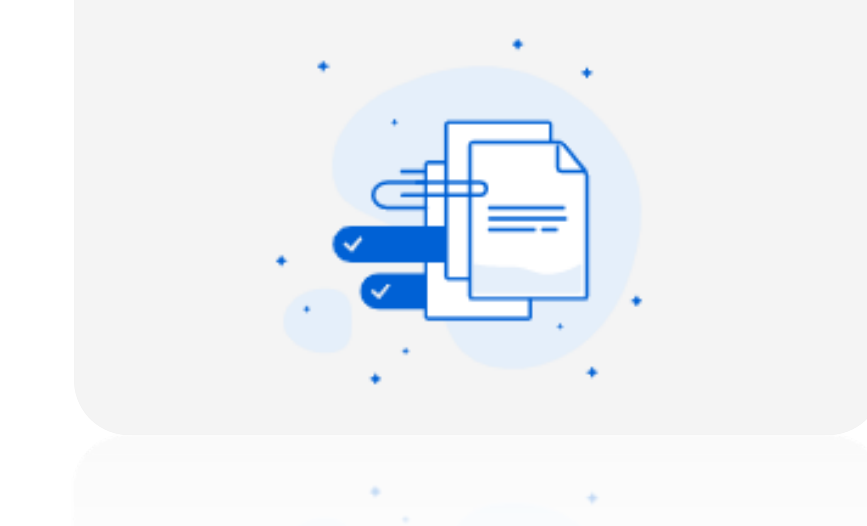

You may now **X** out of the web browser.

**One Agency. One Mission. One Voice.** 

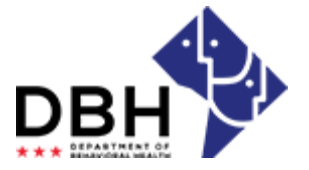

A URL will be created that will allow providers to submit GPRAs. We are currently updating our website. Once the update is finalized, and it goes live, providers will be notified to visit the site to obtain the URL for GPRA submissions. A follow-up email with instructions will be provided at that time.

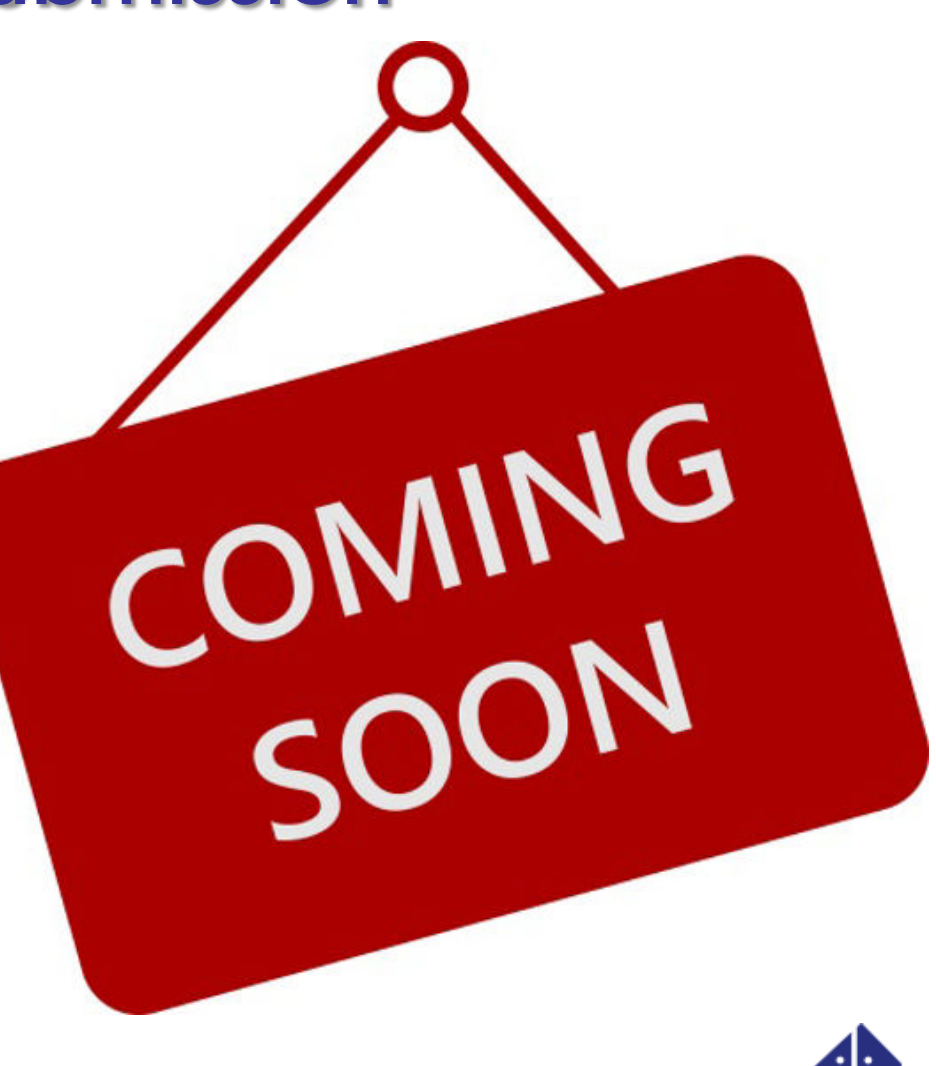

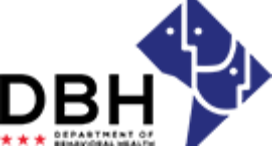

**One Agency. One Mission. One Voice.** 

### **GPRA Submission - Questions**

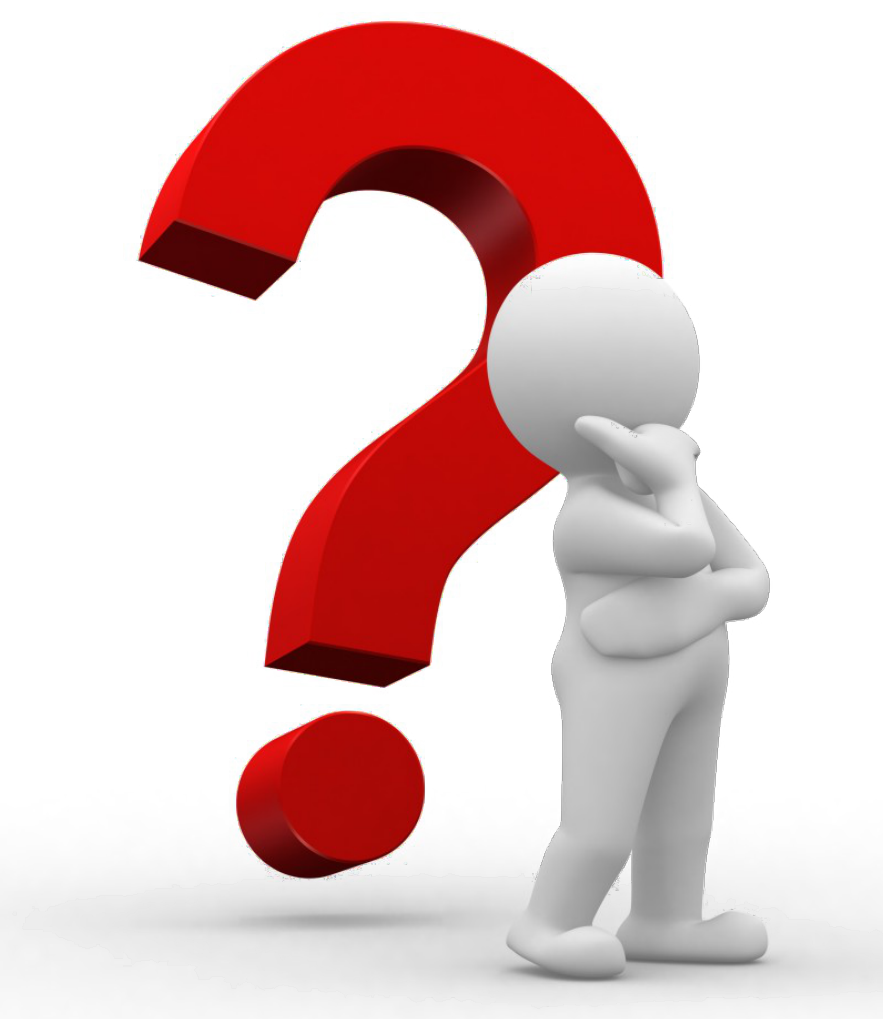

**One Agency. One Mission. One Voice.** 

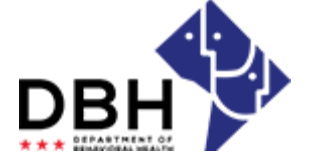